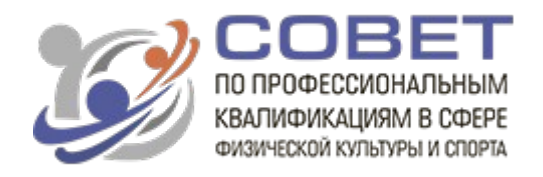

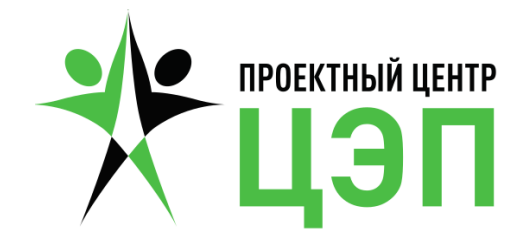

## Памятка пользователя

# Как зарегистрироваться на диалоговой площадке (Интернетфоруме) Совета по профессиональным квалификациям в сфере физической культуры и спорта

# Уважаемый пользователь! Для Вас действует служба технической поддержки Проектного центра ЦЭП Звоните нам: +7 (499) 322 7550 или пишите: <u>support@roor-fkis.ru</u>

На сайте СПК ФКиС (<u>http://spk-fkis.ru/</u>) действует форум: <u>http://forum.spk-fkis.ru/</u>.

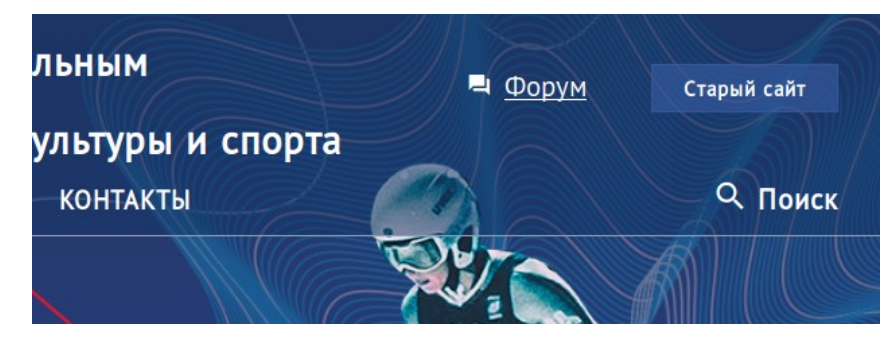

Чтобы перейти на форум, воспользуйтесь ссылкой в верхнем меню сайта:

Вы можете читать обсуждения на форуме, не регистрируясь. Но чтобы оставлять свои комментарии, необходимо пройти регистрацию. Как – мы расскажем ниже.

Сейчас на форуме два раздела:

## 1) Профессионально-общественное обсуждение проектов профессиональных стандартов

В этом разделе создаются темы для процедуры <u>профессионально-общественного</u> обсуждения проектов профессиональных стандартов, разработанных СПК ФКиС.

## 2) Обратная связь

В этом разделе вы можете создать новую тему или написать в существующую – задать любой вопрос к Совету, высказать предложения и замечания.

| Все разделы 🕨 Разделы Послед                                  | цние Обсуж | даемые                    |
|---------------------------------------------------------------|------------|---------------------------|
| Раздел                                                        | Темы       | Последние                 |
| Профессионально-общ                                           | 1 / неделя | Профессионально-          |
| Разработка ПС                                                 |            | общественное обсуждение   |
|                                                               |            | проекта ПС «Оператор      |
| Профессиональны Солдуги (Профессионально-Фластричени Ибрадони |            | тренировочного и          |
|                                                               |            | А соревновательного       |
| Вне разделов                                                  | 1 / неделя | процессов с               |
| Темы, которым не нужен раздел,                                |            |                           |
| или которые не попадают ни в один                             |            | устройств»                |
| из существующих разделов.                                     |            | Профессионально-обществен |
| Обратная связь                                                | 1 / неделя |                           |
| Обратная связь: предложения.                                  |            | Больш                     |
| замечания от пользователей к                                  |            |                           |
| Совету.                                                       |            |                           |

В левой части главной страницы форума вы видите список разделов.

А справа показывается несколько последних тем.

## Как зарегистрироваться на форуме

1) Нажмите вверху страницы на кнопку «Регистрация».

2) Заполните регистрационную форму. Укажите электронную почту, придумайте псевдоним из латинских букв (можно также использовать цифры, дефис и знак подчёркивания). Хорошая идея – псевдоним вида FamilyaIO. В поле Имя, пожалуйста, укажите имя и фамилию. Иначе администратор не одобрит вашу регистрацию.

| Зарегистрироваться                                                                                            | × |
|----------------------------------------------------------------------------------------------------|---|
| F-mail                                                                                                    |   |
| i.e.ern vv@yandex.ru                                                                                          |   |
| ✓ Мы вышлем вам письмо для подтверждения                                                                      |   |
| Псевдоним                                                                                                    |   |
| Er pvIE                                                                                                    |   |
| Псевдоним доступен                                                                                            |   |
| Имя                                                                                                    |   |
| Илья ов                                                                                                    |   |
| Ваше полное имя                                                                                               |   |
| Пароль                                                                                                    |   |
| •••••                                                                                                    |   |
| ✓Допустимый пароль.                                                                                           |   |
|                                                                                                    |   |
| Зарегистрироваться Вход                                                                                       |   |
| <sup>у</sup> егистрируясь, вы соглашаетесь с политикой конфиденциальности и условиями<br>редоставления услуг. |   |

#### 3) Система отправит на вашу электронную почту письмо для подтверждения:

Почти готово! Мы выслали письмо на **i.e.e** @yandex.ru. Пожалуйста, следуйте инструкциям в этом письме для активации вашей учетной записи.

Если письмо не пришло, пожалуйста, проверьте папку "спам", или попробуйте войти еще раз, чтобы выслать активационное письмо повторно.

🖋 Изменить электронную почту

#### Если письмо не приходит, обратитесь в нашу техническую поддержку:

### +7 (499) 322 7550 или support@roor-fkis.ru

#### 4) Вот такое письмо придёт к вам на почту:

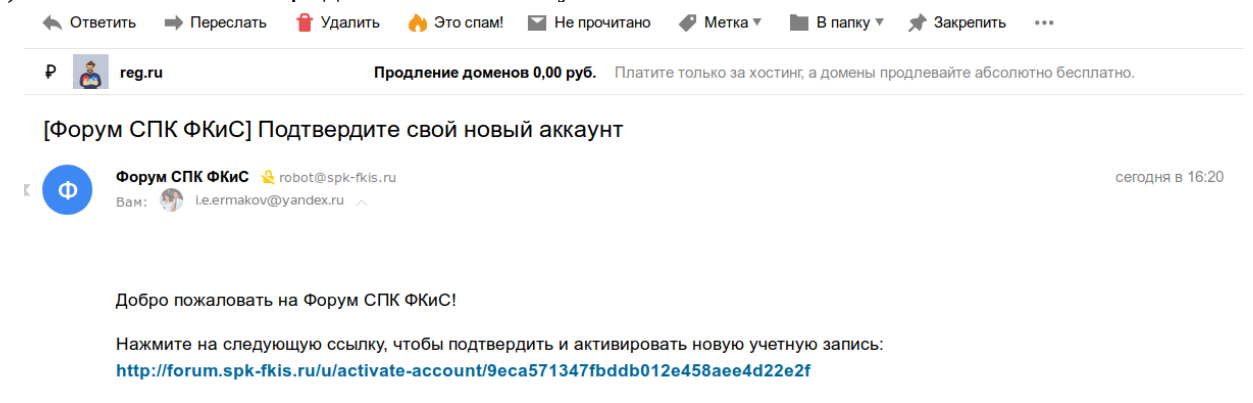

Если указанная выше ссылка не активна, попробуйте скопировать и вставить ее в адресную строку веб-браузера.

Перейдите по ссылке из письма – и ваша почта будет подтверждена. Теперь дождитесь, пока администраторы форума одобрят вашу регистрацию.

#### Добро пожаловать на сайт Форум СПК ФКиС!

Ваша учетная запись должна быть вручную подтверждена модератором, чтобы вы смогли зайти на форум. Вы получите электронное письмо, когда ваша учетная запись будет подтверждена!

#### 5) Когда администраторы одобрят вашу регистрацию, вы получите второе письмо:

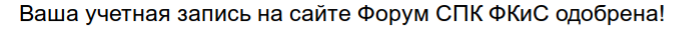

| 0 | Форум СПК ФКиС 隆 robot@spk-fkis.ru<br>Вам: 🐠 Le.ermakov@yandex.ru 🔨                                |
|---|----------------------------------------------------------------------------------------------------|
|   | Добро пожаловать на Форум СПК ФКиС!                                                                |
|   | Администратор одобрил вашу учётную запись для общения на Форум СПК ФКиС.                           |
|   | Вы можете войти на форум по ссылке:<br>http://forum.spk-fkis.ru                                    |
|   | <ul> <li>или просто воспользоваться значком Форум в верхнем меню сайта СПК ФКиС.</li> </ul>        |
|   | Если ссылка выше не активна под мышкой, скопируйте её и вставьте в адресную строку вашего браузера |
|   | Пожалуйста, соблюдайте правила Форума и культуру общения.                                          |
|   | Хорошей коммуникации!                                                                              |

6) Теперь вы можете перейти на форум и войти, выбрав кнопку «Войти» вверху. Укажите свою электронную почту и тот пароль, который вы указали при регистрации.

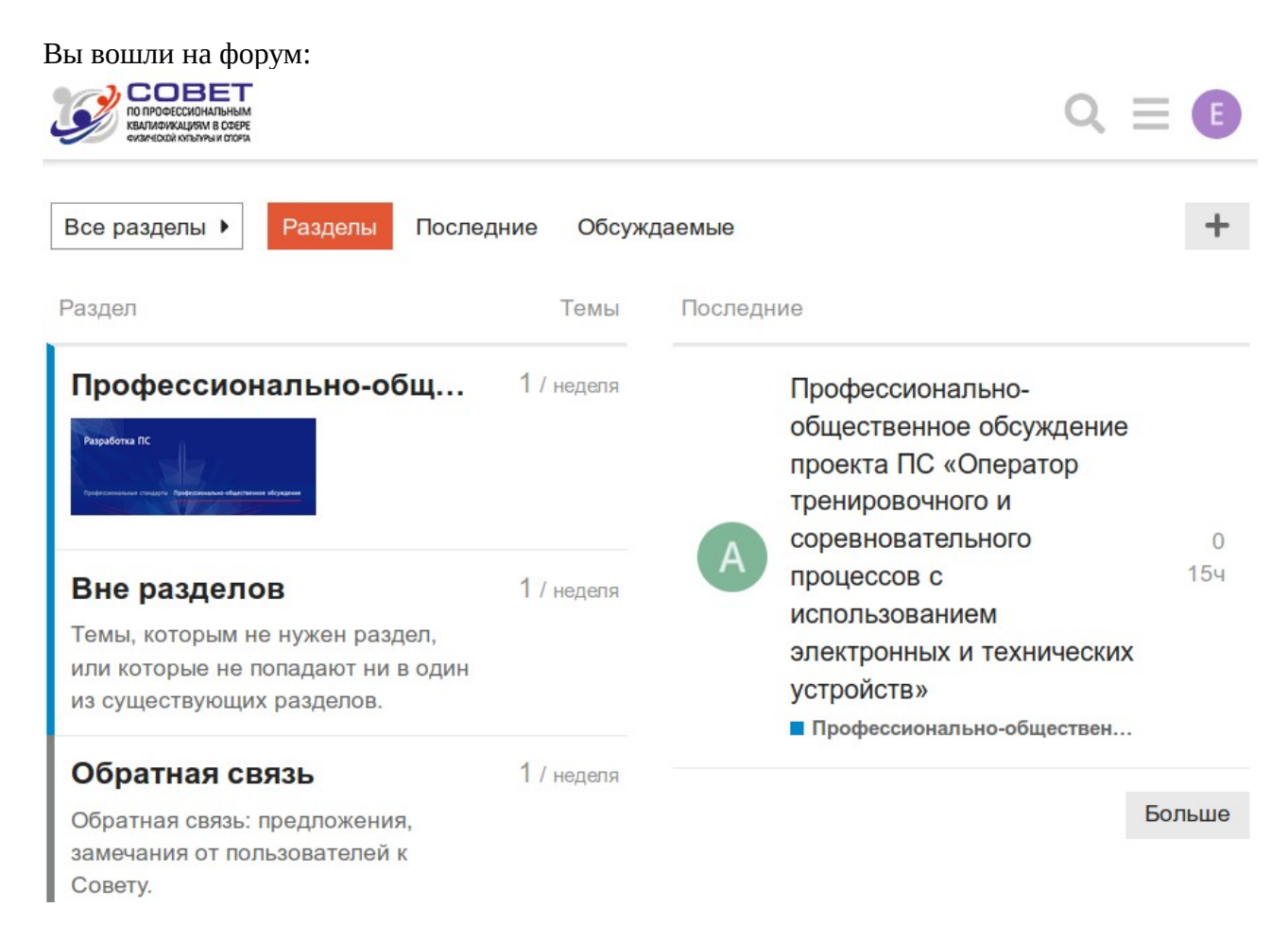

**7) Отредактируйте информацию о себе.** Для этого щёлкните по круглому значку с вашим инициалом в верхнем правом углу:

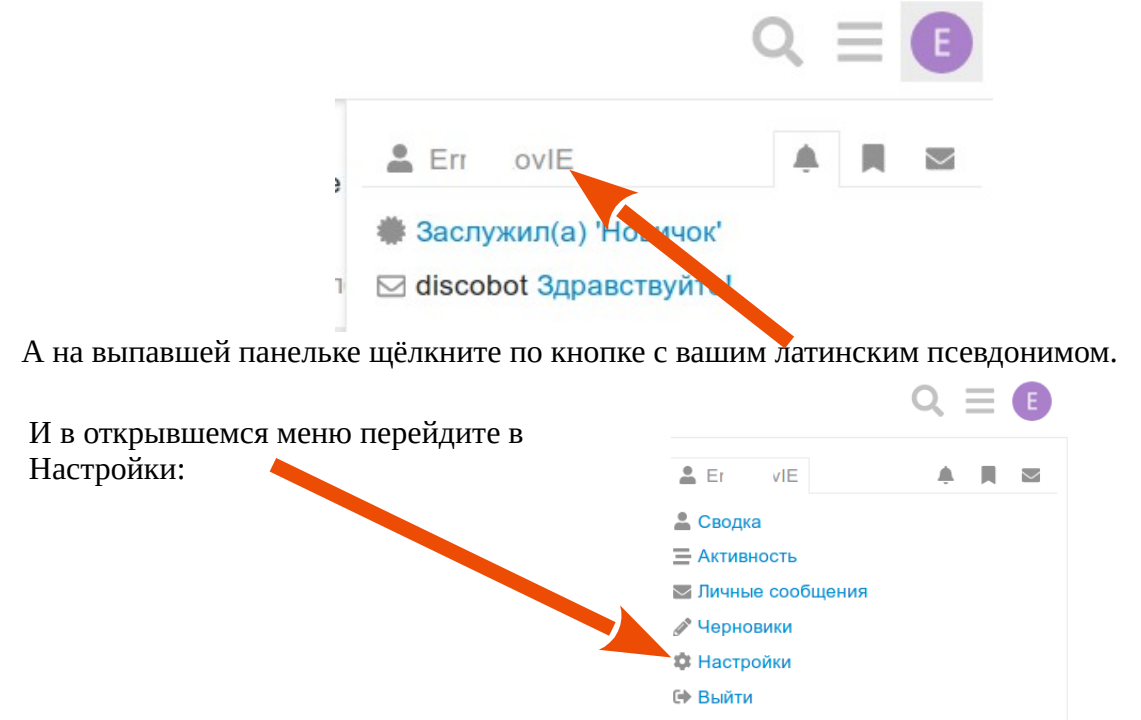

| 8) На странице лич   | чных настроек пер     | ейдите на вкладку П         | рофиль:         |             |          |
|----------------------|-----------------------|-----------------------------|-----------------|-------------|----------|
| Е Ил                 | <b>VIE</b><br>ков     |                             |                 | *           | Свернуть |
| Вступил 2 часа Был 3 | 3 мин Урове з базовый | пользователь E-mail i.e.err | makov@yandex.ru |             |          |
| Сводка Активнос      | ть 🍤 Уведомления      | ⊠ Личные сообщения          | 🗰 Награды       | 🏟 Настройки |          |
| Учётная зай 🗤        | Обо мне               |                             |                 |             |          |
| Профиль              | ж К 🔗 玑 «/>           |                             |                 |             |          |
| Почта                |                       |                             |                 |             |          |
| Уведомления          |                       |                             |                 |             |          |
| Разделы              |                       |                             |                 |             |          |
| Пользователи         |                       |                             |                 |             |          |
| Интерфейс            |                       |                             |                 |             |          |
| Заполните текст «(   | Обо мне». И нажм      | ите кнопку Сохра            | нить ниже       |             |          |

# Теперь добро пожаловать на форум! Комментируйте существующие темы и создавайте свои в разделе «Обратная связь»!

Чтобы оставить свой комментарий в существующей теме, нажмите в обсуждении кнопку «Ответить» и оставьте свой комментарий: Профессионально-общественное обсуждение проекта ПС

|   | admin2 154                                                                                                    |
|---|----------------------------------------------------------------------------------------------------|
| * | СПК ФКиС совместно с ВНИИ труда Минтруда России в рамках исполнения мероприятий по<br>реализации федерального проекта «Кадры для цифровой экономики» национальной<br>программы «Цифровая экономика России» разработан проект профессионального стандарта<br>«Оператор тренировочного и соревновательного процессов с использованием электронных и<br>технических устройств».<br>Совет обращается с предложением принять участие в профессионально-общественном<br>обсуждении проекта данного профессионального стандарта. |
|   |                                                                                                    |
|   | Документы, представленные на обсуждение                                                                                                    |

**Обратите внимание!** Есть синяя кнопка **Ответить** внизу обсуждения, она позволяет добавить вам свой очередной комментарий.

А есть серые кнопки **ОТВЕТИТЬ** у каждого сообщения других пользователей. Так вы можете отвечать конкретному пользователю на конкретный комментарий.

**Чтобы создать новую тему**, воспользуйтесь кнопкой «Создать тему» вверху справа на странице:

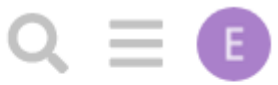

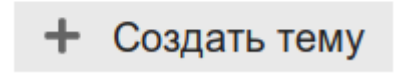